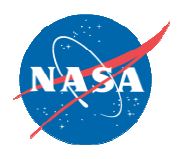

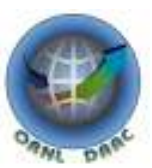

# Accessing ORNL DAAC OGC services

Overview:

Accessing ORNL DAAC Open Geospatial Consortium (OGC) services using popular GIS software packages such as ArcMap, Udig, GRASS.

ORNL DAAC:

http://daac.ornl.gov

uso@daac.ornl.gov

# Accessing ORNL DAAC OGC services using:

- ESRI ArcGIS
  - http://www.esri.com/
- <u>uDig (Open Source)</u>
  - <u>http://udig.refractions.net/</u>
- NASA World Wind (Open Source)
  - <u>http://worldwind.arc.nasa.gov/java/</u>
- Quantum GIS (Open Source)
  - <u>http://www.qgis.org/</u>

## Accessing ORNL DAAC Web Map service (WMS) in ESRI ArcGIS : Step 1/3

| 😧 Untitled - ArcMap - ArcInfo                                                                         |
|----------------------------------------------------------------------------------------------------|
| Eile Edit View Bookmarks Insert Selection Iools Window EDC Help                                       |
| Editor Task: Create New Feature                                                                       |
| D 😂 🖬 🚳 X   M A 🔸 🚺 📃 📝 😥 🔛 🔀 🍭 🖾 ≽ 🕺 🖓 Q 👯 💥 🖑 🗶 🖛 🕨 🗛 🙏 🚣 🖇                                         |
|                                                                                                    |
| Expers Step 1: Click here to add a data set                                                           |
| Add Data                                                                                              |
| Name     Type     Add ArcINS Server     Add WCS Server     Add WMS Server     Step2: Add a WMS server |
| Name:     Add       Show of type:     Datasets and Layers (".lyr)     Cancel                          |
|                                                                                                    |
|                                                                                                    |
|                                                                                                    |
| -9.735 702.655 Unknown Units                                                                          |

### **ORNL DAAC WMS GetCapabilities URL :**

http://webmap.ornl.gov/ogcbroker/wms?service=WMS&version=1.1.1&request=GetCapabilities

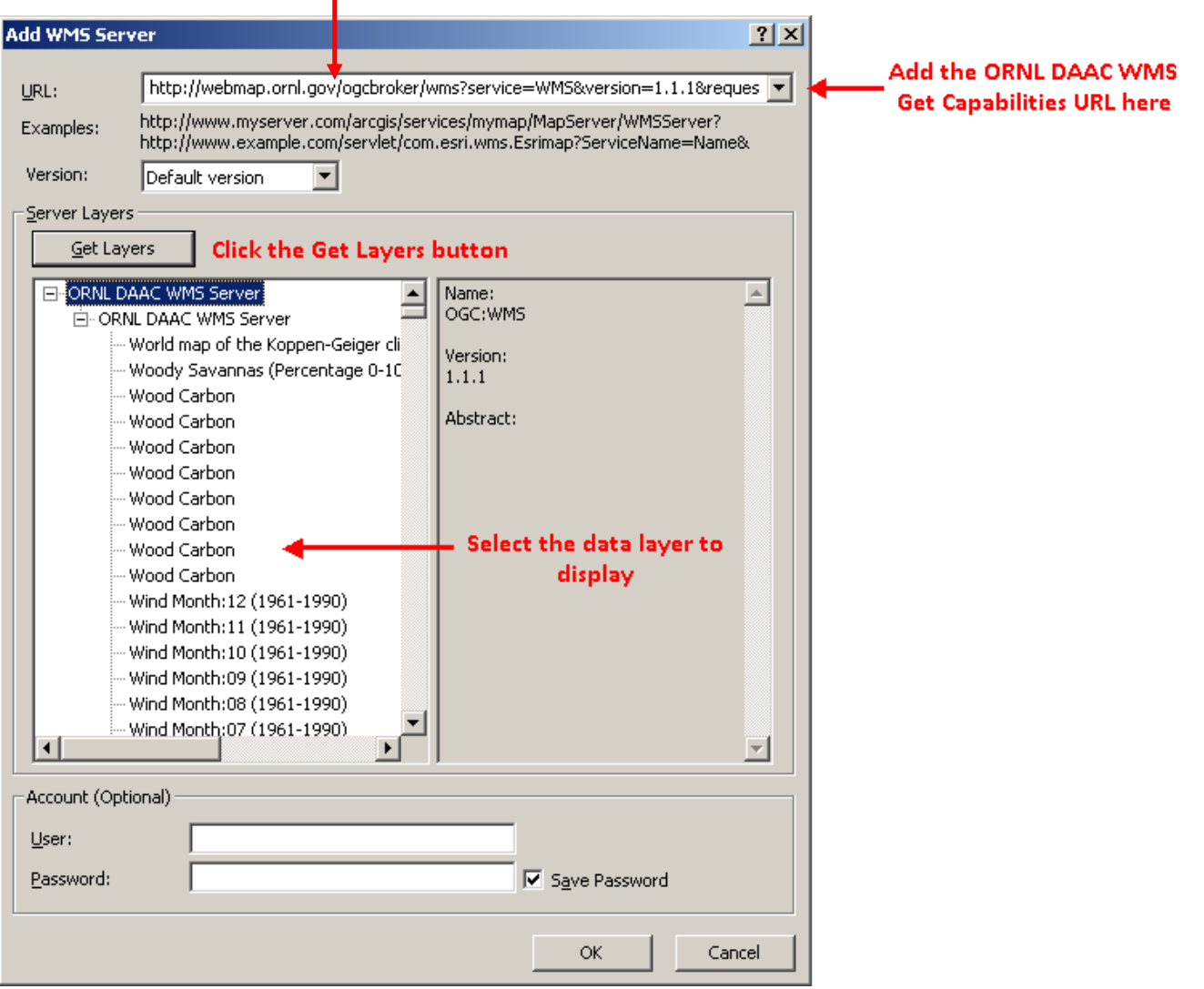

### Accessing ORNL DAAC Web Map service (WMS) in ESRI ArcGIS : Step 3/3

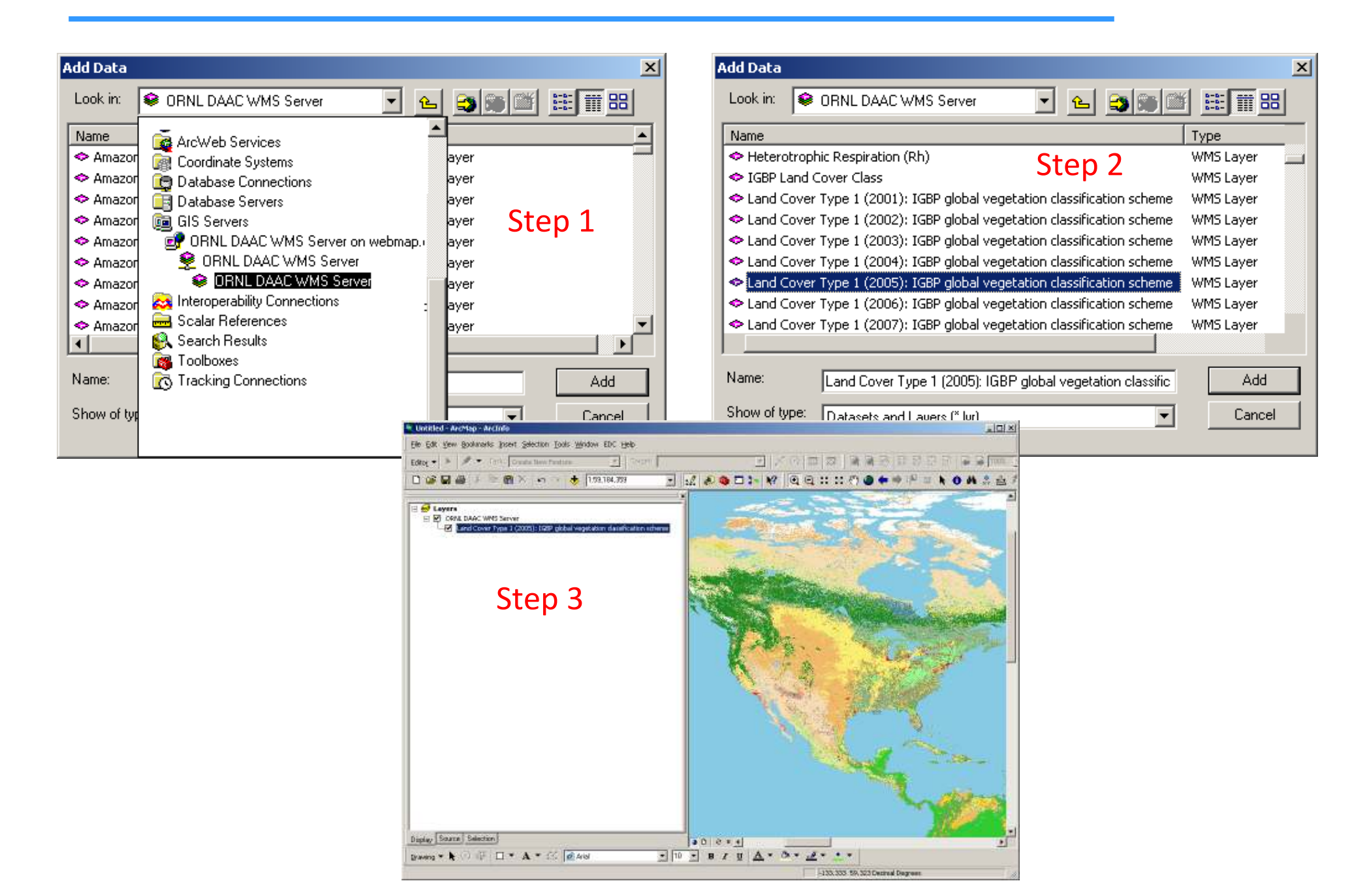

# Accessing ORNL DAAC Web Map service (WMS) in uDig : Step 1/4

| <u>File E</u> dit <u>N</u> aviga<br>New | tion <u>L</u> ayer <u>T</u> ools | s <u>A</u> nalysis <u>W</u> ind | low <u>H</u> elp | •           | 2 1             |
|-----------------------------------------|----------------------------------|---------------------------------|------------------|-------------|-----------------|
| 🧏 Open Project                          | Ctrl+0                           | New Map                         |                  | <br>• • • • |                 |
| Close Project                           |                                  | 😭 New <u>P</u> roject           |                  |             |                 |
| <u>⊂</u> lose<br>C <u>l</u> ose All     | Ctrl+W<br>Ctrl+Shift+W           | <u>0</u> ther                   | Ctrl+N           |             | Create a New ma |
| Save                                    | Chrl+5                           |                                 |                  |             |                 |
| Sav <u>e</u> All                        | Ctrl+Shift+S                     |                                 |                  |             | 2               |
| 🗈 <u>C</u> ommit                        |                                  |                                 |                  |             | 2               |
| <u> R</u> ollback                       |                                  |                                 |                  |             |                 |
| 🔗 <u>R</u> edraw                        |                                  |                                 |                  |             | ***             |
| Print                                   |                                  |                                 |                  |             |                 |
| Import                                  |                                  |                                 |                  |             | -               |
| Rename                                  |                                  |                                 |                  |             | 5               |
| Fyit                                    |                                  |                                 |                  |             |                 |

## Accessing ORNL DAAC Web Map service (WMS) in uDig : Step 2/4

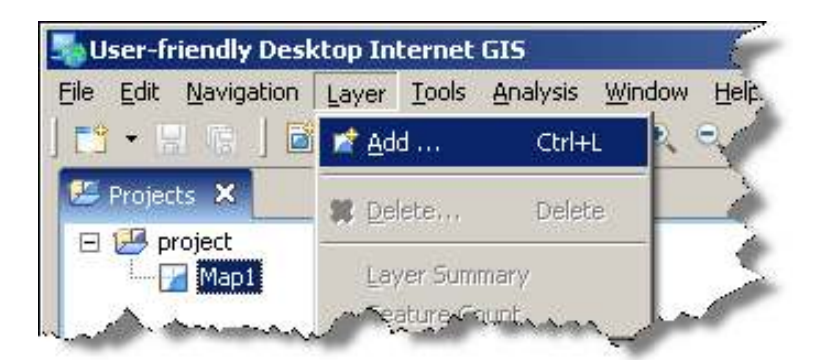

Add a WMS data layer

| User-friendly Desktop Internet GIS    |                                                                                                    |        |
|---------------------------------------|----------------------------------------------------------------------------------------------------|--------|
| e Edit Navigation Layer Tools Analysi | s <u>Window</u> Help                                                                                                    |        |
| 3 · 🛛 🕼 ] 🖾 ] 🗘 🗘 ] 🍪 🕷               |                                                                                                    |        |
| Projects 🗙                            | Map1 🛛                                                                                                    |        |
| project     Map1                      | 🌆 Add Layers to Map                                                                                                    | ×      |
|                                       | Select a Data Source                                                                                                    |        |
| i Layers 🔀                            | <ul> <li>DB2</li> <li>Piles</li> <li>Map Graphic</li> <li>PostGIS</li> <li>Web Feature Server</li> <li>Web Map Server</li> </ul> |        |
|                                       |                                                                                                    |        |
|                                       | < Back Next > Enish                                                                                                    | Cancel |
|                                       |                                                                                                    |        |

## Accessing ORNL DAAC Web Map service (WMS) in uDig : Step 3/4

#### **ORNL DAAC WMS GetCapabilities URL :**

http://webmap.ornl.gov/ogcbroker/wms?service=WMS&version=1.1.1&request=GetCapabilities

|                                                             |                        | _                                                                                                    |          |
|-------------------------------------------------------------|------------------------|----------------------------------------------------------------------------------------------------|----------|
| 🔩 Add Layers to Map                                         | ×                      | 🔩 Add Data                                                                                                    |          |
| Web Map Server<br>Imports a Web Map Server into the catalog |                        | Resource Selection<br>Please select a resource.                                                                                                    | +        |
| Enter a URL that points to a Web Map Server's GetCapabili   | ties document:         |                                                                                                    |          |
| http://webmap.ornl.gov/ogcbroker/wms?service=WMS&v          | ersion=1.1.1&request=G | ORNL DAAC WMS Server ORNL DAAC WMS Server ORNL DAAC WMS Server Amazon Rain fall 1972 (All months) Amazon Rain fall 1973 (All months) Amazon Rain fall 1974 (All months) Amazon Rain fall 1975 (All months) Amazon Rain fall 1976 (All months) Amazon Rain fall 1977 (All months) Amazon Rain fall 1978 (All months) Amazon Rain fall 1978 (All months) Amazon Rain fall 1978 (All months) Amazon Rain fall 1978 (All months) Resources Selected: 0 | ▲<br>    |
| < <u>B</u> ack <u>N</u> ext >                               | Enish Cancel           |                                                                                                    |          |
|                                                             |                        | < Back Next > Einist                                                                                                    | b Cancel |

### Provide ORNL DAAC WMS Get Capabilities URL

### Select data layer

### Accessing ORNL DAAC Web Map service (WMS) in uDig : Step 4/4

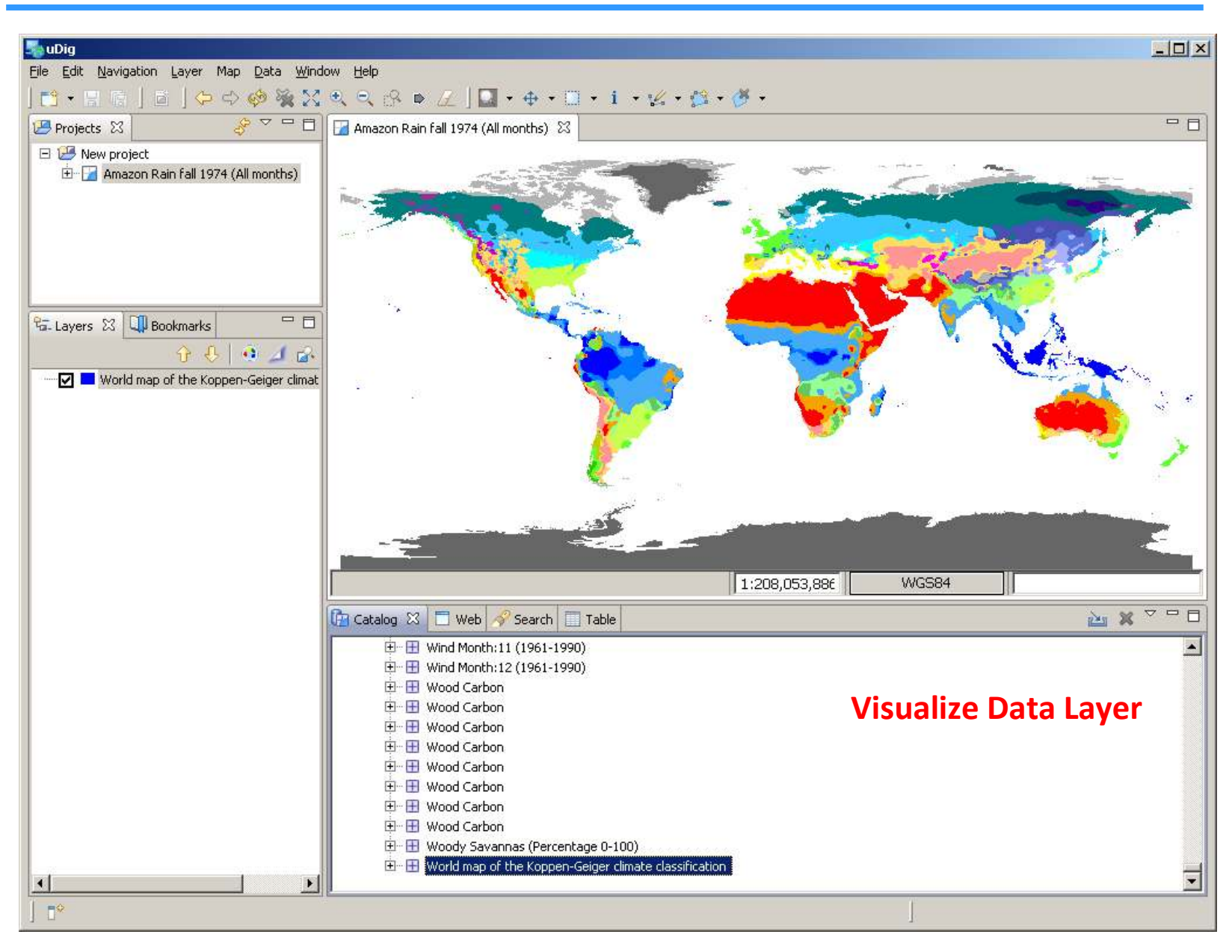

## Accessing ORNL DAAC Web Map service (WMS) in World Wind : Step 1/3

| <pre>Image: Server Server Serv</pre> |      |                                                                                                    |
|----------------------------------------------------------------------------------------------------|------|----------------------------------------------------------------------------------------------------|
| File       Edit       Wew Fayorites       Tools       Help         Address       Enstablishin directory>NASA(World Wind 1.3)(configUenth)(tools         Image: Status of the status of the status of                                                                                                    |      | 🎯 Tools                                                                                                   |
| Address       Sinstallation directory>NASA/World Wind 1.3/Config/Earth/Tools         Image: Back + Image: Back + Image                                                                         |      |                                                                                                    |
| <pre></pre>                                                                                                    |      | Address cinstallation directory >\NASA\World Wind 1_3\Config\Earth\Tools                                  |
| <pre>Search Poders Folders Folders Folders  Comparison of the search of the search of</pre>  |      |                                                                                                    |
| Folders       Image: With a server_list.xml         1                                                                                                    |      | 🛛 😋 Back 👻 🕤 👻 🧊 🔎 Search 🛛 🔂 Folders 🛛 🛄 🖛 🔤 👘                                                           |
| <pre>Poders Pints_carte_pat.xm</pre>                                                                                                    |      | Endown server list yml                                                                                    |
| <pre></pre>                                                                                                    |      |                                                                                                    |
| <pre>1 &lt;{ xml version="1.0" encoding="UTF-8" ?&gt; 2 <!-- edited with XMLSPY v2004 rel. 4 U (http://www.xmls: om) by Patri 3 = <UMS_SERVER_LIST xmlns:xsi="http://www.w3.org/2001/XMLS 4 = <Server--> 5 =  6 = <serverul>http://aes.gsfc.nasa.gov/cgi-bin/wms 7 = <uversion>1.3.0 8 = <uversion>1.3.0 9 = <uversion>1.3.0</uversion> 10 = <servervii>http://viz.globe.gov/viz-bin/wmt.cg 11 = <uversion>1.1.1 12 = <uversion>1.1.1</uversion> 13 = <uversion>1.1.1</uversion> 14 = <uversion>1.1.1</uversion> 15 = <uversion>1.1.1</uversion> 16 = <uversion>1.1.1</uversion> 17 = <uversion>1.1.1</uversion> 18 = <uversion>1.1.1</uversion> 19 = <uversion>1.1.1</uversion> 20 = <uversion>1.1.1</uversion> 20 = <uversion>1.1.1</uversion> 21 = <uversion>1.1.1</uversion> 22 = <uversion>1.1.1</uversion> 23 = <uversion>1.1.1</uversion> 24 = <uversion>1.1.1</uversion> 25 = <uversion>1.1.1</uversion> 26 = <uversion>1.1.1</uversion> 27 = <uversion>1.1.1</uversion> 28 = <uversion>1.1.1</uversion> 29 = <uversion>1.1.1</uversion> 20 = <uversion>1.1.1</uversion> 21 = <uversion>1.1.1</uversion> 22 = <uversion>1.1.1</uversion> 23 = <uversion>1.1.1</uversion> 24 = <uversion>1.1.1</uversion> 24 = <uversion>1.1.1</uversion> 25 = <uversion>1.1.1</uversion> 26 = <uversion>1.1.1</uversion> 27 = <uversion>1.1.1</uversion> 28 = <uversion>1.1.1</uversion> 29 = <uversion>1.1.1</uversion> 20 = <uversion>1.1.1</uversion> 21 = <uversion>1.1.1</uversion> 22 = <uversion>1.1.1</uversion>23 = <uversion>1.1.1</uversion>24 = <uversion>1.1.1</uversion>24 = <uversion>1.1.1</uversion>24 = <uversion>1.1.1</uversion>24 = <uversion>1.1.1</uversion>1.1.1</uversion>24 = <uversion>1.1.1</uversion>24 = <uversion>1.1.1</uversion>24 = <uversion>1.1.1</uversion>24 = <uversion>1.1.1</uversion>1.1.1</servervii></uversion>1.1.1</uversion>1.1.11.1.11.1.11.1.11.1.11.1.11.1.11.1.11.1.11.1.11.1.11.1.11.1.11.1.11.1.1<td></td><td></td></serverul></pre>                                                                                                    |      |                                                                                                    |
| <pre>1 &lt;{rxnl version="1.0" encoding="UTF-8"?&gt; 2 <!-- edited with XMLSPY v2004 rel. 4 U (http://www.xmlsj. om) by Patri 3 = <UMS_SERVER_LIST xmlns:xsi="http://www.w3.org/2001/XMLS</pre--> 4 </pre> 5  6  6  7  9  9  9  10  12  13  14  15  16  17  18  19  19  10  10  10  10  10  10  10  10  11  12  13  14  15  16  17  18  19  19  10  10  10  10  10  10  11  12  13  14  15  16  17  18  19  10  10  10  10  10  11  12  13  14  15  15  16  17  18  19  10  19  10  10  10  10  10  10  10  10  11  12  13  14  15  15  16  16  17  18  19  10  19  10  10  10  10  10  10  10  10  10  10  11  12  13  14  15  15  16  17  18  19  10  10  10  10  10  10  10  10  10  10  10  10  10  10  10  10  10  10  10  10  10  10  10  10  10  10  10  10  10  10  10  10  10  10  10  10  10  10  10  10  10  10  10  10  10  10  10  10  10  10  10  10  10  10  10  10  10  10  10  10  10  10  10  10  10  10  10  10  10  10  10  10  10  10  10  10  10  10 <td></td> <td></td>                                                                                                    |      |                                                                                                    |
| <pre>2 <!-- edited with XMLSPY v2004 rel. 4 U (http://www.xmls: on) by Patri<br-->3 </pre>                                                                                                    | 1    | <pre><?xml version="1.0" encoding="UTF-8"?></pre>                                                         |
| <pre>3</pre>                                                                                                    | 2    | edited with XMLSPY v2004 rel. 4 U (http://www.xmlspectrom) by Patri</td                                   |
| <pre>4 CServer&gt; 5</pre>                                                                                                    | 3 📮  | <wms_server_list <="" td="" xmlns:xsi="http://www.w3.org/2001/XMLSelectron_a-instance"></wms_server_list> |
| <pre>S</pre>                                                                                                    | 4    | <server></server>                                                                                         |
| 6 <serverurl>http://aes.gsfc.nasa.gov/cgi-bin/wms       rverUrl&gt;         7       <version>1.3.0</version>       ract&gt;         8       <abstract>Animated Earth Visualization Server       ract&gt;         9          ract&gt;         10       <server> </server>           11            12       <server< td="">           13             14             15              16               16                  17</server<></abstract></serverurl>                                                                                                    | 5    | <name>Animated Earth</name>                                                                               |
| <pre>7</pre>                                                                                                    | 6    | <serverurl>http://aes.gsfc.nasa.gov/cgi-bin/wms-rverUrl&gt;</serverurl>                                   |
| <pre>8</pre>                                                                                                    | 7    | <version>1.3.0</version>                                                                                  |
| <pre>9</pre>                                                                                                    | 8    | <pre><abstract>Animated Earth Visualization Server</abstract></pre>                                       |
| <pre>10</pre>                                                                                                    | 9 -  |                                                                                                    |
| <pre>11</pre>                                                                                                    | 10 日 | <server></server>                                                                                         |
| <pre>12</pre>                                                                                                    | 11   | <name>GLOBE</name>                                                                                        |
| <pre>13 14 13 14 24 24 23 24 24 24 24 24 24 24 24 24 24 24 24 24</pre>                                                                                                    | 12   | <serverurl>http://viz.globe.gov/viz-bin/wmt.cg</serverurl>                                                |
| <pre>14</pre>                                                                                                    | 13   | <version>1.1.1</version>                                                                                  |
| <pre>13 </pre> 14  15  16  17  18  18  19  19  20  20  21  22  23  24  24                                                                                                    | 14   | <pre><abstract>GLUBE Visualization Server</abstract> </pre>                                               |
| <pre>10 Clear Control Control</pre>  | 15   |                                                                                                    |
| <pre>17 18 18 18 28 20 20 20 20 20 20 20 20 20 20 20 20 20</pre>                                                                                                    | 17   | (News)ODW_DAAC HMS (News)                                                                                 |
| <pre> // Construct and construct and constru</pre> | 18   | ServerUrlbhtn://webman.orpl.gov/ogebroker/wmg//ServerUrlb                                                 |
| 20 < <u>Abstract&gt;ORNL DAAC Visualization Server</u> 21 -  22 23  24                                                                                                    | 10   | (Vergion 1 1 1//Vergion)                                                                                  |
| 21 -  22 23 -  24                                                                                                    | 20   | (hstract)OBM DAAC Visualization Server//hstract)                                                          |
| 22<br>23                                                                                                    | 21 - |                                                                                                    |
| 23                                                                                                    | 22   |                                                                                                    |
| 24                                                                                                    | 23 L |                                                                                                    |
|                                                                                                    | 24   |                                                                                                    |

Update WMS server list in NASA World Wind Installation directory

### Accessing ORNL DAAC Web Map service (WMS) in World Wind : Step 2/3

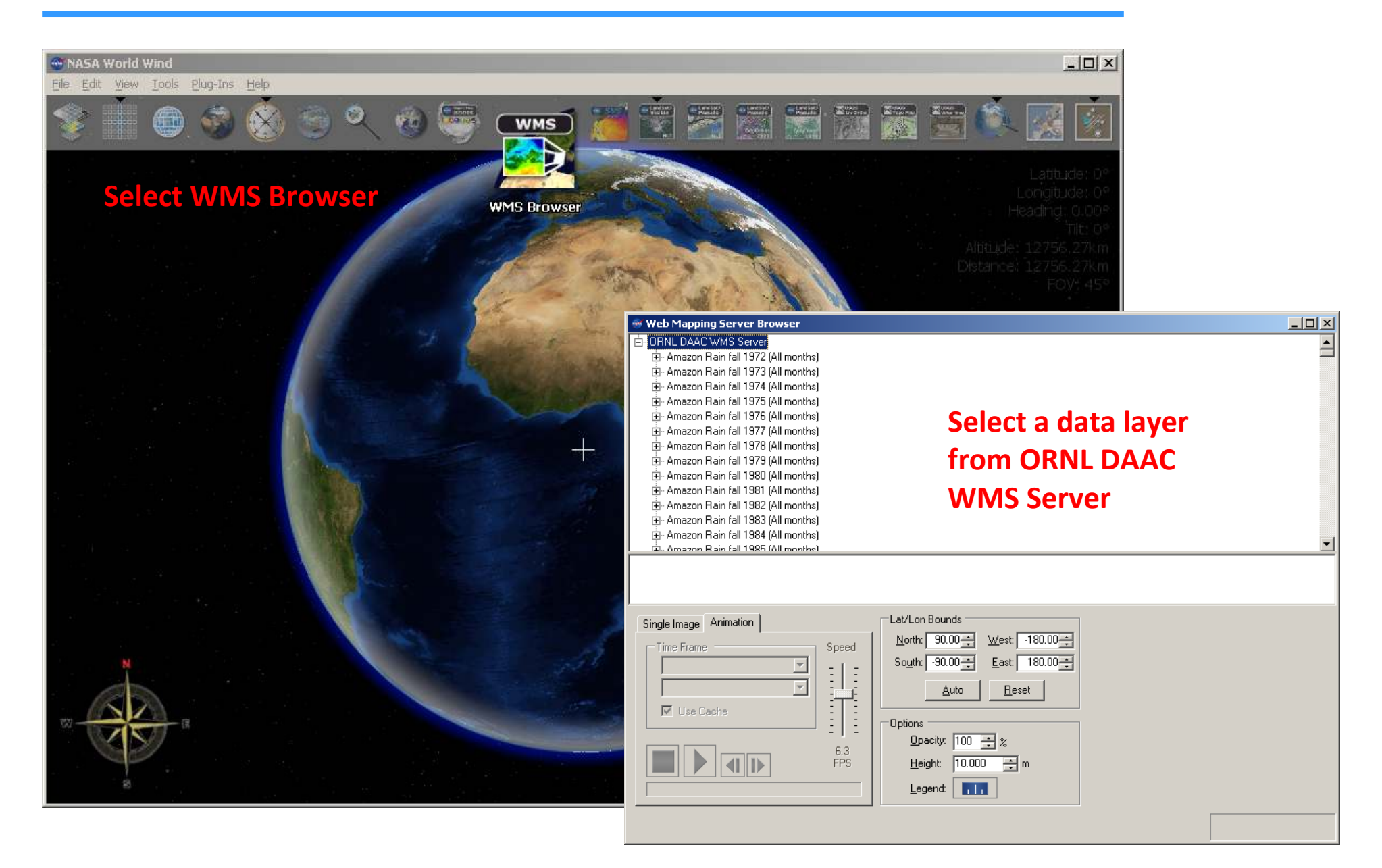

### Accessing ORNL DAAC Web Map service (WMS) in World Wind : Step 3/3

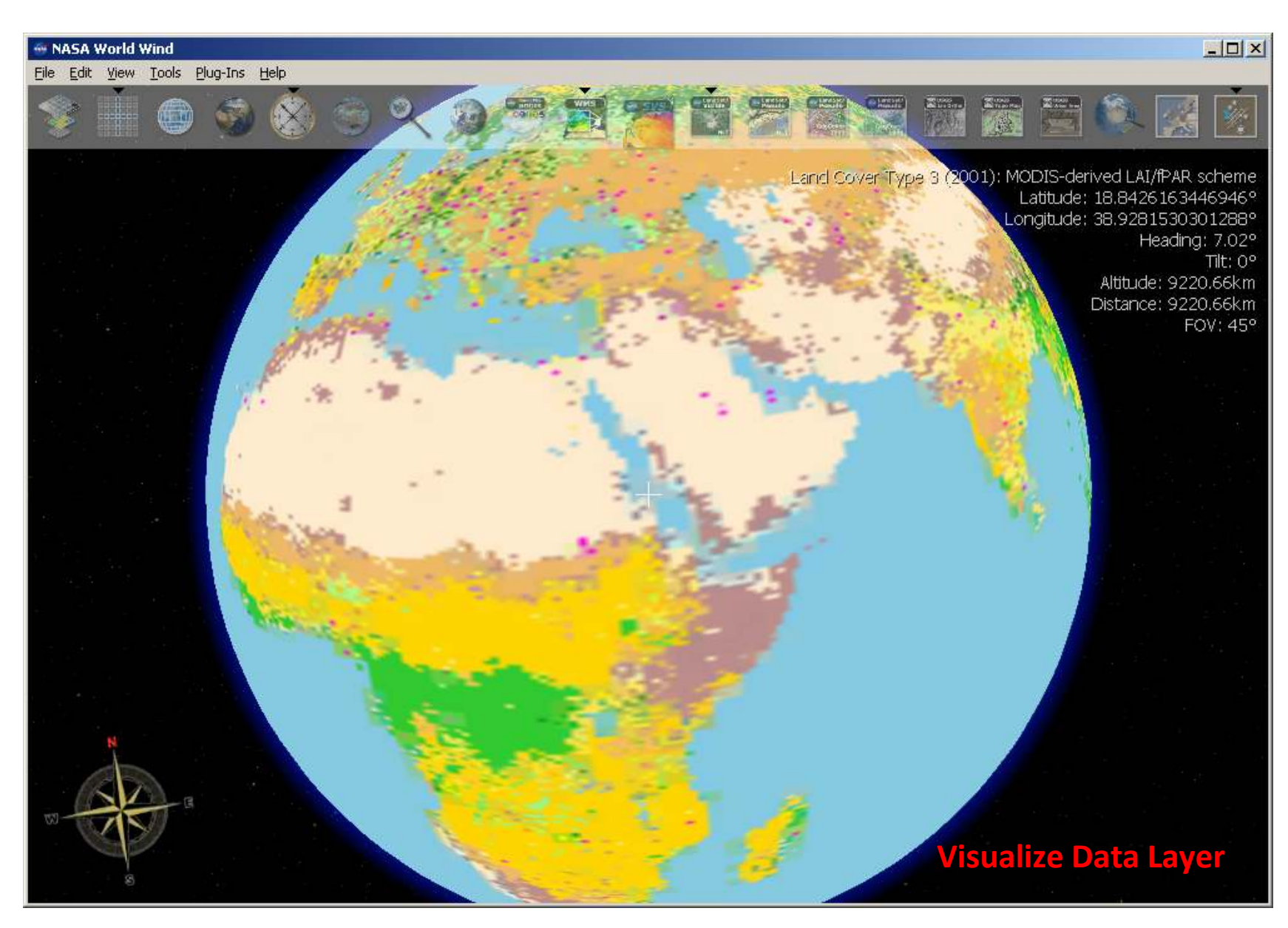

### Accessing ORNL DAAC Web Map service (WMS) in Quantum GIS : Step 1/3

#### **ORNL DAAC WMS GetCapabilities URL :**

http://webmap.ornl.gov/ogcbroker/wms?service=WMS&version=1.1.1&request=GetCapabilities

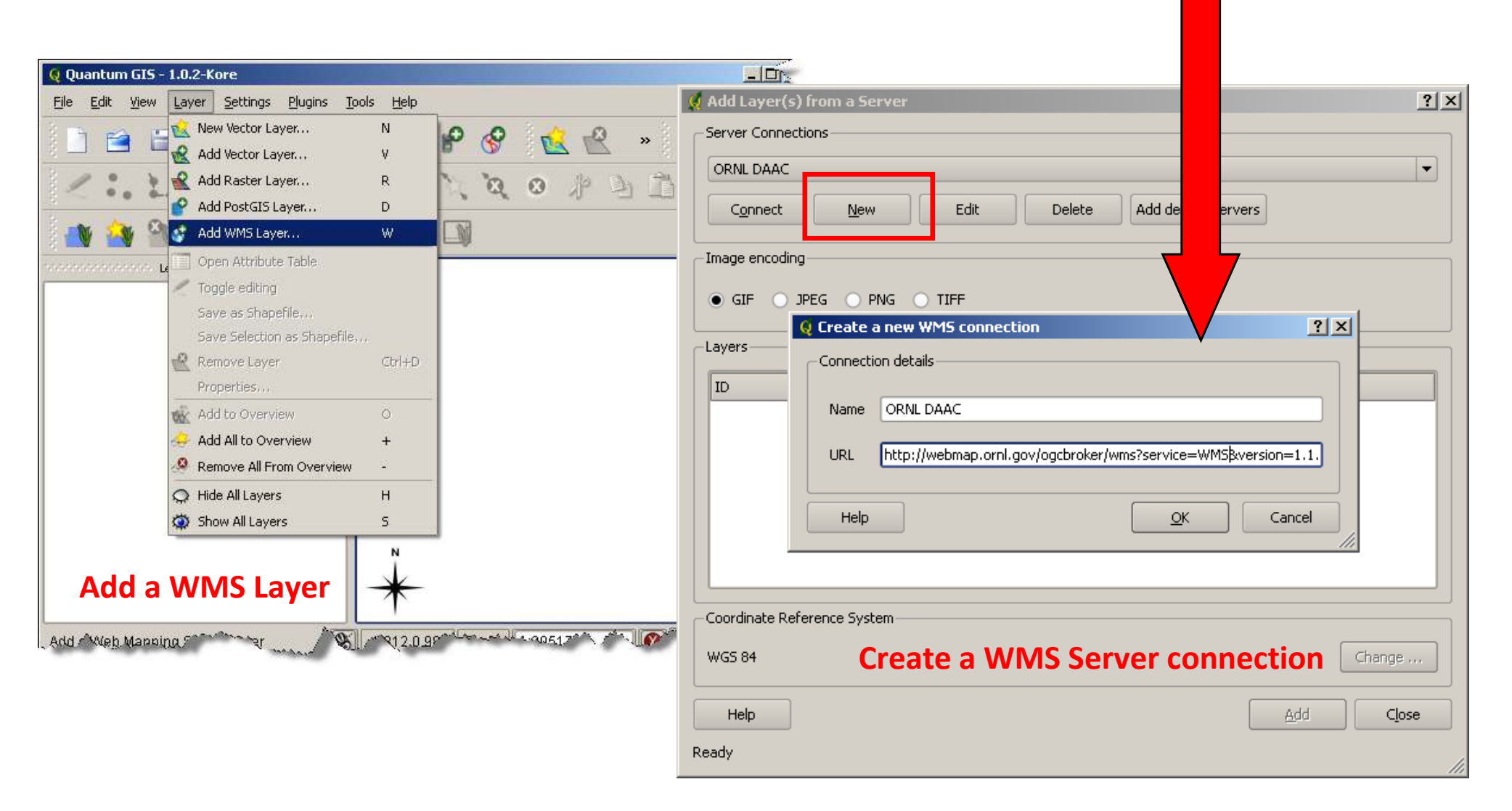

## Accessing ORNL DAAC Web Map service (WMS) in Quantum GIS : Step 2/3

| 🍳 Add Layer(s) fr           | om a Server    |                                      |                     |                                       | <u>? x</u>         |                                                                                  |                   |
|-----------------------------|----------------|--------------------------------------|---------------------|---------------------------------------|--------------------|----------------------------------------------------------------------------------|-------------------|
|                             | 15             |                                      |                     |                                       |                    |                                                                                  |                   |
| ORNE DAAC                   |                |                                      |                     |                                       |                    |                                                                                  |                   |
| Connect                     | l <u>l</u> ew  | Edit Delete                          | Add default servers | ]                                     |                    | Select a data laye                                                               | er to add to      |
| _Image encoding—            |                |                                      |                     |                                       |                    | the display                                                                      |                   |
|                             |                |                                      |                     | 🧕 Add Layer(s) fr                     | om a Server        |                                                                                  | ?)                |
| PNG                         | Open t         | he WMS Con                           | nection             | Server Connection                     | IS                 |                                                                                  |                   |
| _lavers                     |                |                                      |                     | ORNL DAAC                             |                    |                                                                                  | -                 |
| Layers                      |                |                                      |                     |                                       |                    |                                                                                  |                   |
| ID                          | Name           | Title                                | Abstract            |                                       | New                | Edit Delete Add default servers                                                  |                   |
| <u>⊕</u> … 1                | 228_1          | Amazon Rain fall                     |                     | Image encoding                        |                    |                                                                                  |                   |
|                             | 228_2          | Amazon Rain fall                     |                     |                                       |                    |                                                                                  |                   |
| L∰~5                        | 228_3<br>229_4 | Amazon Rain fall<br>Amazon Rain fall |                     | PNG                                   |                    |                                                                                  |                   |
|                             | 220_4          | Amazon Rain fall<br>Amazon Rain fall |                     |                                       |                    |                                                                                  |                   |
| 中 7                         | 220_3          | Amazon Rain fall                     |                     | -Layers                               |                    |                                                                                  |                   |
| E. 13                       | 228 7          | Amazon Rain fall                     |                     |                                       |                    |                                                                                  |                   |
| 中·15                        | 228 8          | Amazon Rain fall                     |                     | ID                                    | Name               | Title                                                                            | Abstract          |
| □<br>□<br>□<br>□<br>□<br>17 | 228 9          | Amazon Rain fall                     |                     | ⊕- 306                                | 20016_11           | Fire Emissions                                                                   |                   |
|                             | 228 10         | Amazon Rain fall                     |                     | ⊞ 308<br>⊞ 310                        | 20021_9            | Fire Emissions (annually)<br>Forest Area                                         |                   |
|                             |                |                                      |                     | · · · · · · · · · · · · · · · · · · · | 20009_2            | Forest Riomass                                                                   |                   |
| Coordinate Defers           | neo Sustem     |                                      |                     | <br>⊕- 314                            | 20028_2            | Fossil Fuel                                                                      |                   |
|                             | ance bystem    |                                      |                     | ⊕- 316                                | 20012_1            | Fraction of Photosynthetically Active Radiation (FPA                             | AR)               |
| W/CC 04                     |                |                                      |                     | <b>⊡</b> 318                          | 10003_1            | GLOBAL 30 ARC-SECOND ELEVATION (GTOPO30)                                         |                   |
| WG2 04                      |                |                                      |                     | □ □ 320                               | 10005_1            | Global Distribution of Cultivation Intensity at 1 Degr<br>Global Land Cover 2000 | ee                |
|                             |                |                                      |                     | - 4                                   | 10002_1            |                                                                                  |                   |
| Liele                       |                |                                      |                     |                                       |                    | *****                                                                            |                   |
| neip                        |                |                                      |                     | -Coordinate Refere                    | nce System (1 avai | ilable)                                                                          |                   |
| Response is complet         | e              |                                      |                     | WGS 84                                |                    |                                                                                  | Change            |
|                             |                |                                      |                     | -                                     |                    |                                                                                  |                   |
|                             |                |                                      |                     | Help                                  |                    | A                                                                                | dd C <u>l</u> ose |
|                             |                |                                      |                     | Response is complet                   | e                  |                                                                                  |                   |

### Accessing ORNL DAAC Web Map service (WMS) in Quantum GIS : Step 3/3

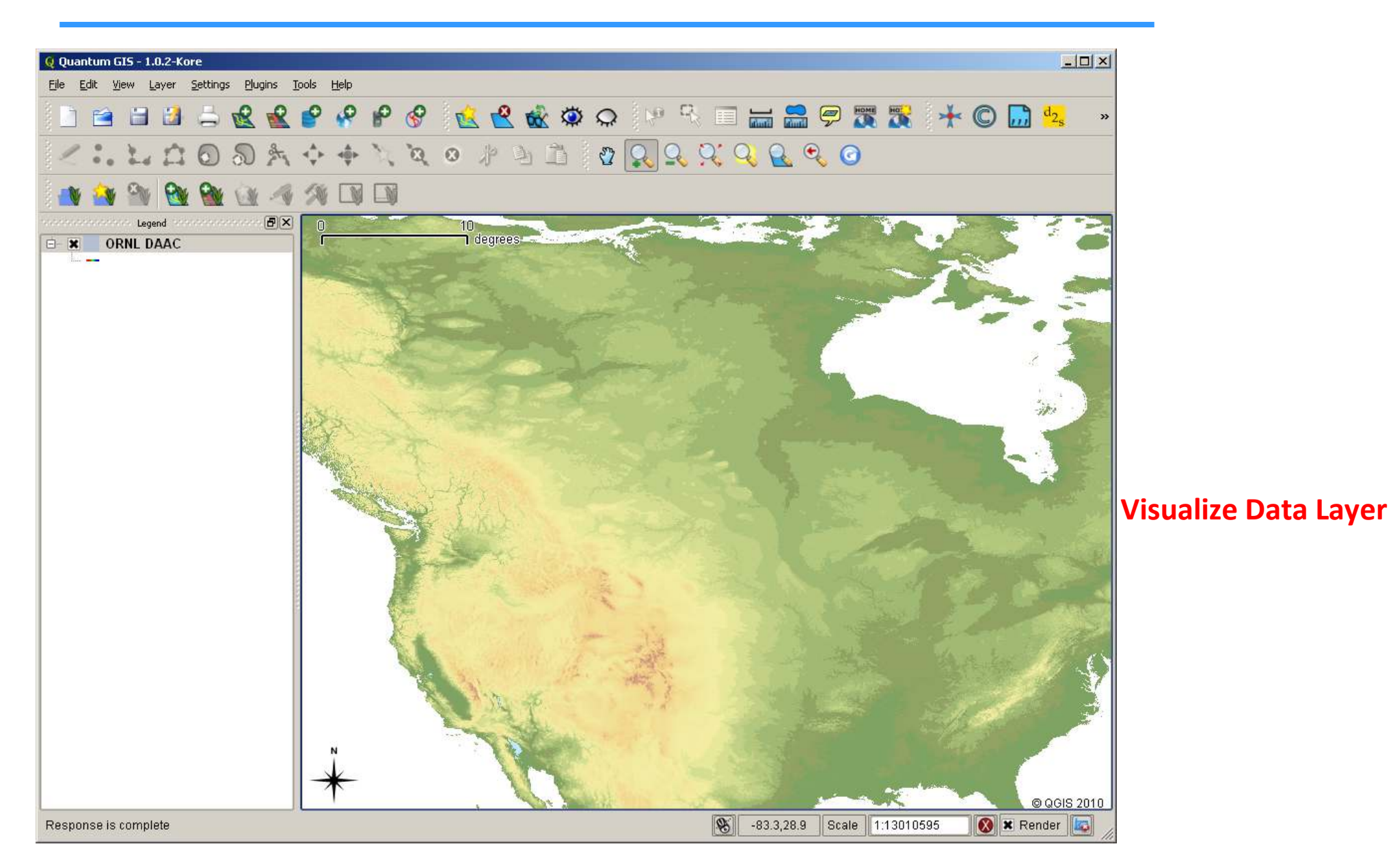